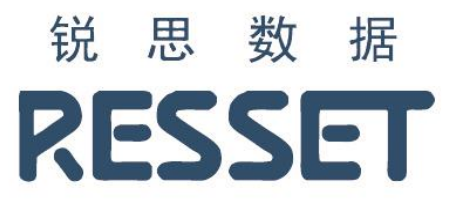

# RESSET 宏观数据库系统

使用说明书

北京聚源锐思数据科技有限公司

www.resset.com

## 1. 如何访问?

访问地址:

http://res.resset.com/MADB

备注:本系统不支持个人注册功能,账号均有管理员开通。

## 2.登录

访问本系统后,输入用户名、密码进行登录。

| 8 思 数 据<br>RESSET 专业的研发团队与学术水准为缩 | 您的研究和使用提供保障 |
|----------------------------------|-------------|
|                                  | RESSET宏观数据库 |
| ● RESSET 宏观经济数据库                 |             |
| ● RESSET 区域经济数据库                 |             |
| ● RESSET 海关进出口数据库                | 登录          |
| ● RESSET 行业财务数据库                 |             |

## 3. 首页

### 3.1. 宏观指标

#### 3.1.1. 新宏观数据

新宏观数据涵盖了国民经济核算、固定资产投资、财政、对外经济贸易、价格指数、工业、 国内贸易、银行与货币、利率汇率、证券市场、人口与资源、就业与工资、人民生活、教育 与科技、景气指数、建筑业、邮电运输业以及农林牧渔业。

| 数据库 新宏观数据-按模块 ▼         | - 请输入关键字             |                       | 搜索             |                       |            |
|-------------------------|----------------------|-----------------------|----------------|-----------------------|------------|
| <b>宏观指标</b> 我的模板        | 💥 删除指标 🛛 设置日期        | 🛁 提取数据 🛛 🔒 下载组合       | 合数据 👻 📴 下载原始数排 | 居 👻 🕀 创建指标 🛛 计算指标     | 示 🔻 📊 保存模板 |
| □ → 新宏观数据-按模块分          | ✓ 指标名称               | 指标代码 类别               | 频率 单位 量纲系      | 数 起始日期 结束日期           | 来源表        |
| ■□ 国氏经济核算<br>■ □ 周完资产投资 | ☑ 第一产业增加值_现价_累计      | 110000007 国民经济核第      | 拿 90 元 8       | 1992-03-31 2021-09-30 | 基础指标数据表    |
|                         | ☑ 国内生产总值GDP_环比增长     | 3 110240588 国民经济核     | 章 90 % 0       | 2010-12-31 2021-09-30 | 基础指标数据表    |
| ■ □ 对外经济贸易              | ☑ 国内生产总值GDP(现价)_全    | ·<br>110252265 国民经济核制 | 章 90 亿元 0      | 1992-03-31 2021-09-30 | 基础指标数据表    |
|                         | ✓ 第一产业增加值(现价)_全国     | _ 110252266 国民经济核算    | 章 90 亿元 0      | 1992-03-31 2021-09-30 | 基础指标数据表    |
| ■□■内贸易                  | ✓ 第二产业增加值(现价)_全国     | _ 110252267 国民经济核     | 章 90 亿元 0      | 1992-03-31 2021-09-30 | 基础指标数据表    |
| ● ● 银行与货币               | ✓ 第三产业增加值(现价)全国      | 110252268 国民经济核算      | 拿 90 亿元 0      | 1992-03-31 2021-09-30 | 基础指标数据表    |
| ■ □ 和率汇率 ■ □ 证券市场       | 时间                   |                       | 国内生产总值GDP_环比增长 | 《率_:国内生产总值GDP(现价)_全国  |            |
| □ □ 人口与资源               | 1 2021-09-30 00:00:  | 5143010000000         | 0.2            | 290963.8              | 23027.8    |
|                         | 2 2021-06-30 00:00:  | 2840230000000         | 1.2            | 282857.4              | 17070.2    |
| ■ ● 教育与科技               | 3 2021-03-31 00:00:  | 1133210000000         | 0.2            | 249310.1              | 11332.1    |
| □ 등气指数                  | 4 2020-12-31 00:00:  | 7803100000000         | 3.2            | 296297.8              | 29630.2    |
| 単□運攻业<br>■●●邮由运输业       | 5 2020-09-30 00:00:  | 4812390000000         | 2.9            | 264976.3              | 22072      |
| ■ 🗋 农林牧渔业               | 6 2020-06-30 00:00:  | 2605190000000         | 10.7           | 248985.1              | 15866.8    |
|                         | 7 2020-03-31 00:00:  | 1018510000000         | -9.5           | 205727                | 10185.1    |
|                         | 8 2019-12-31 00:00:  | 7047360000000         | 1.6            | 276798                | 27464.4    |
|                         | 9 2019-09-30 00:00:  | 4300910000000         | 1.3            | 251046.3              | 19801      |
|                         | 10 2019-06-30 00:00: | 2320820000000         | 1.2            | 241502.6              | 14439.9    |
|                         | 11 2019-03-31 00:00: | 876830000000          | 1.6            | 217168.3              | 8768.3     |
|                         | 12 2018-12-31 00:00: | 6474520000000         | 1.6            | 258808.9              | 24938.7    |

#### 3.1.2. 宏观经济数据库

宏观经济数据库涵盖了重点宏观指标、宏观综合数据;

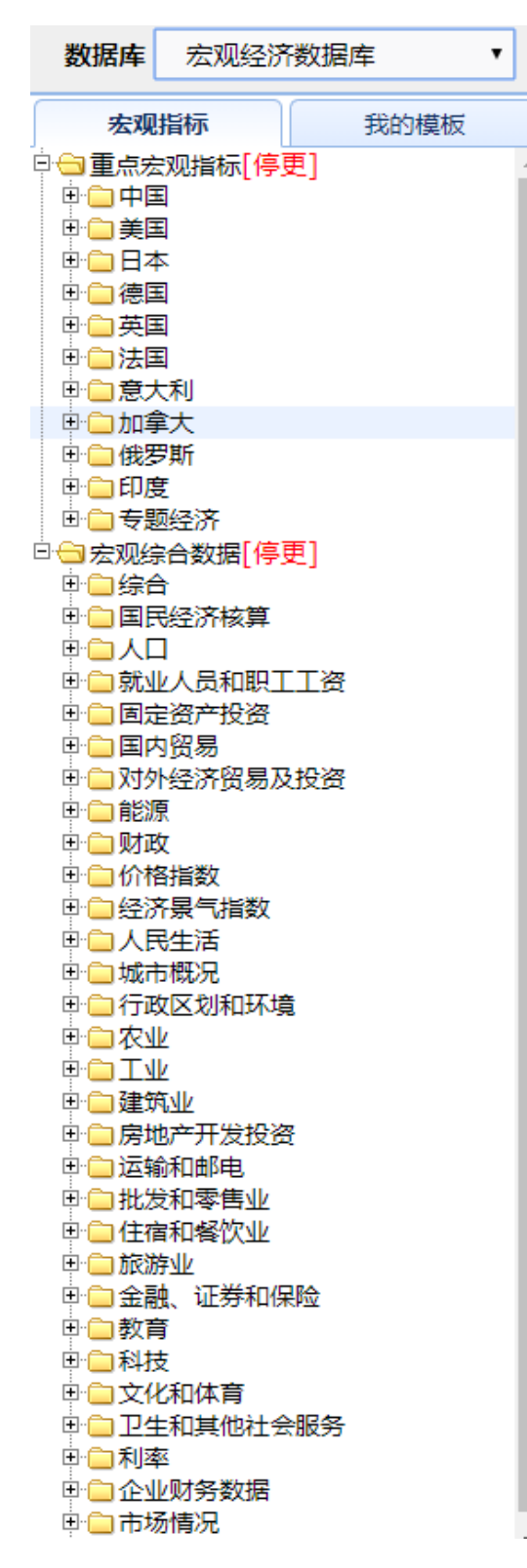

#### 3.1.3. 区域经济数据库

区域经济数据库涵盖了国民经济核算、人口、就业人员和职工工资、固定资产投资、国内贸 易、对外经济贸易、财政、城市概况、土地资源与环境保护、工业、房地产开发投资、运输 与邮电、批发与零售、金融、证券和保险、教育、文化以及卫生和其他社会服务;

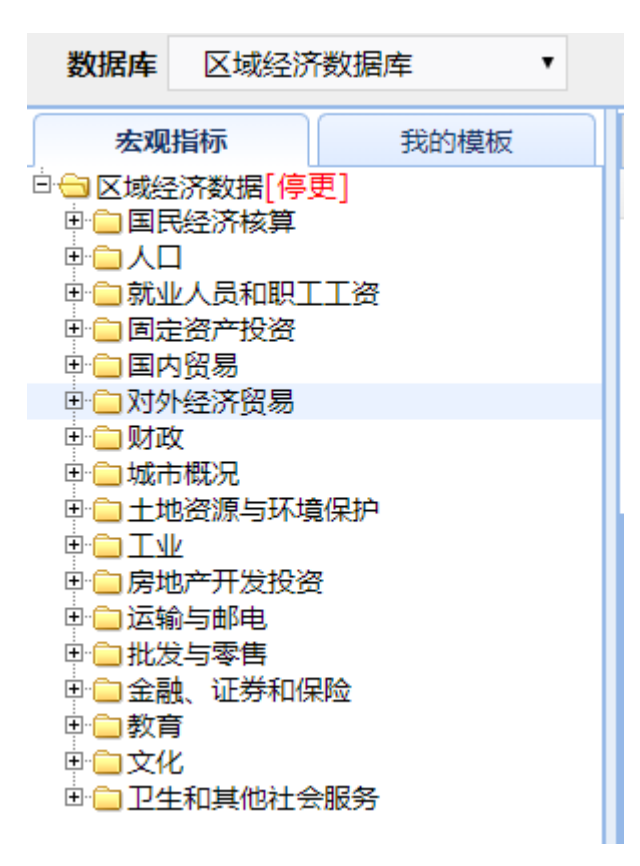

#### 3.1.4. 行业财务数据库

行业财务数据库涵盖了分行业大类工业经济指标 GB2011\_月度、行业财务 GB2011\_月度、分

| 行业大类工业经济指标 GB2002_月 | 度以及行业经济指标 GB2002_ | 月度; |
|---------------------|-------------------|-----|
|---------------------|-------------------|-----|

| 数据库 行业财务数                                                                                                    | 据库  ▼                                         | - 请   |
|----------------------------------------------------------------------------------------------------|-----------------------------------------------|-------|
| 宏观指标                                                                                                    | 我的模板                                          | X 删除: |
| □ <ul> <li>□ 行业财务数据[停更]</li> <li>□ □ 分行业大类工业经</li> <li>□ □ 行业财务GB2011</li> <li>□ □ 分行业大类工业经</li> <li>□ □ 分行业大类工业经</li> <li>□ □ 分行业大类工业经</li> </ul> | 济指标GB2011_月度<br>_月度<br>济指标GB2002_月度<br>002_季度 | □ 指标? |

#### 3.1.5. 海关进出口数据库

海关进出口数据库涵盖了进出口总值、出口总值、进口总值、出口重点商品量值、进口重点 商品量值以及进出口差额;

| 数据库                                                                                              | 海关进出口                                                               | 数据库  ▼ | ]        |
|--------------------------------------------------------------------------------------------------|---------------------------------------------------------------------|--------|----------|
| 左<br>○<br>○<br>○<br>○<br>○<br>○<br>二<br>二<br>二<br>二<br>二<br>二<br>二<br>二<br>二<br>二<br>二<br>二<br>二 | 观指标<br>3易数据[停更]<br>日□总值<br>1总值<br>1总值<br>1重点商品量值<br>1重点商品量值<br>日三差额 | 我的模    | <u>E</u> |
|                                                                                                  |                                                                     |        |          |

### 3.2. 检索

系统主页导航处,选择数据库,检索框内输入关键字,点击搜索,查询想要查找的数据指标,如图:

| 数据库 新宏观数据-按模块 ▼          | -   | 农林牧渔              |              | (B    | [素    |      |      |            |            |              |       |
|--------------------------|-----|-------------------|--------------|-------|-------|------|------|------------|------------|--------------|-------|
| 宏观指标 我的模板                | ×   | 副除指标 🛛 设置日期       | 📥 提取数据       | 🗖 下载组 | 6数据 ▼ | 🔒 下载 | 原始数据 | - 🕀 创建排    | 旨标 ∑け      | 算指标 👻 📊 保存模板 |       |
| □ → 新宏观数据-按模块分           | ✓ 指 | 标名称               | 指标代码         | 类别    | 频率    | 单位   | 量纲系数 | 起始日期       | 结束日期       | 来源表          |       |
| ♥ 🔲 国民经济核算<br>♥ 🕒 固定资产投资 | ✓ 农 | 《林牧渔业总产值(现价)_累    | 尉 110232557  | 农业    | 90    | 元    | 8    | 2000-03-31 | 2021-09-30 | ) 基础指标数据表    |       |
| ▣□财政                     | ✓ 农 | 《林牧渔业总产值(现价)_易    | 尉 110232559  | 农业    | 90    | 元    | 8    | 2000-03-31 | 2021-09-30 | ) 基础指标数据表    |       |
| D 口 对外经济贸易               | ✓ 农 | 张林牧渔业总产值(现价)_易    | 閑计 110232561 | 农业    | 90    | 元    | 8    | 2000-03-31 | 2021-09-30 | ) 基础指标数据表    |       |
|                          | ☑ 农 | 张林牧渔业总产值(现价)_易    | 閑计 110232563 | 农业    | 90    | 元    | 8    | 2000-03-31 | 2021-09-30 | ) 基础指标数据表    |       |
|                          | ☑ 农 | 张林牧渔业总产值(现价)_易    | 閑计 110232565 | 农业    | 90    | 元    | 8    | 2000-03-31 | 2021-09-30 | ) 基础指标数据表    |       |
| 世 🔤 银行与货巾<br>田 🗀 利本汇本    | ☑ 农 | 张林牧渔业总产值(现价)_易    | 民计 110232567 | 农业    | 90    | 元    | 8    | 2000-12-31 | 2021-09-30 | ) 基础指标数据表    |       |
| ■□证券市场                   |     | 时间                | 进出口总值_另      | tit 👌 | 进出口总  | 值_累计 | 同比増速 | 进出         | 口总值_当月     | 进出口总额_以美元    | 计_当期同 |
|                          | 13  | 2020-11-30 00:00: | 41683.276    | 64    |       | 0.3  |      | 4          | 595.7553   | 13.25        |       |
|                          | 14  | 2020-10-31 00:00: | 37087.521    | .1    |       | -1.1 |      | 4          | 151.3832   | 8.2          |       |
| ⊕ 🤤 教育与科技                | 15  | 2020-09-30 00:00: | 32936.137    | '9    |       | -2.1 |      | 4          | 418.8193   | 11.18        | 1     |
| ▶ 💼 景气指数                 | 16  | 2020-08-31 00:00: | 28517.318    | 6     |       | -3.9 |      | 4          | 116.4524   | 4.2          |       |
| ■ 🔲 邮电运输业                | 17  | 2020-07-31 00:00: | 24400.866    | 2     |       | -5   |      | 4          | 133.6928   | 3.45         |       |
| □ 🕞 农林牧渔业                | 18  | 2020-06-30 00:00: | 20267.173    | 4     |       | -6.5 |      | 3          | 810.1376   | 1.52         |       |

### 3.3. 提取数据

#### 3.3.1. 数据展示

根据左侧指标数据树中选择指标,后侧数据指标处做出相应显示,点击数据提取,则显示数据,如图:

| 数据库   | 新宏观数据                                                       | 按模块 ▼                                  |     | 农林牧渔                |                 |           | 搜索            |      |                |        |            |            |              |          |                  |
|-------|-------------------------------------------------------------|----------------------------------------|-----|---------------------|-----------------|-----------|---------------|------|----------------|--------|------------|------------|--------------|----------|------------------|
| 宏調    | 见指标                                                         | 我的模板                                   | \$  | 🖌 删除指标              | 😮 设置日期          | 🔄 提取数据    | 🗖 下载组合数       | 数据 [ | 🖥 下载原          | 台数据    | ④ 创建指标     | Σ 计算指标 •   | 🛛 保存模板       |          |                  |
| 白白新宏观 | 数据-按模块分                                                     | <u>^</u>                               |     | 指标名称                | _               | 指标代码      | 类别            | 頹率   | 单位             | 量纲系数   | 起始日期       | 结束日期       | 来源表          |          |                  |
|       | 经济核算                                                        |                                        |     | 国内生产总               | (@ODP环比增速 ≧     | 110240589 | 国民经济核算        | 90   | %              | 0      | 2010-12-31 | 2020-09-30 | 基础指标数据表      |          |                  |
|       | 国内生产总值                                                      | f(GDP)·现价(素)                           |     | 国内生产总               | 值GDP(现价) 全国     | 110252265 | 国民经济核管        | 90   | 亿元             | 0      | 1992-03-31 | 2020-09-30 | 基础指标数据表      |          |                  |
|       | ■ 国内生产总                                                     | 总值GDP(现价)_当期值_                         | Т   | 第二本川/世              |                 | 110252766 | 国网络这位首        | 90   | 47 <del></del> | 0      | 1002-02-21 | 2020-09-20 | 甘みりからの日本     |          |                  |
|       | 🗎 国内生产制                                                     | 创值GDP_环比增长率_当                          | E   | 599 / <u>11</u> .49 |                 | 110252250 | IN DUCTO THOP | 50   | 10/6           | 0      | 1002 02 21 | 2020-09-30 |              |          |                  |
|       | <ul> <li>国内生产的</li> </ul>                                   | 总值GDP缩减指数_当期(                          |     | 第二十五百               | 6011皇(现177)_全国_ | 110252207 | 国民经济核算        | 90   | 1公元            | 0      | 1992-03-31 | 2020-09-30 | 基础指标数据表      |          |                  |
|       |                                                             | 前加值(现17)_当期1道_李<br>第50/首(现1公) 当期1度_李   |     | 第三产业增               | 助值(现价)_全国_      | 110252268 | 国民经济核算        | 90   | 亿元             | 0      | 1992-03-31 | 2020-09-30 | 基础指标数据表      |          |                  |
|       | · 第三产业均                                                     | 副加值(现价) 当期值 季                          |     | 国内生产总               | 值GDP缩减指数        | 150001392 | 国民经济核算        | 90   | %              | 0      | 2004-12-31 | 2019-09-30 | 基础指标数据表      |          |                  |
|       | □ 农林救渔                                                      | 业增加值(现价)_当期值_                          | -   |                     | 时间 国内           | 的生产总值GD   | 环比增速_当季 国     | 的生产总 | 创值GDP(到        | 见价)_全国 | _:第一产业增    | 加值(现价)_全国_ | 当員第二产业增加值(现价 | )_全国_当期第 | 三产业增加值(现价)_全国_当队 |
|       |                                                             | 值(现价)_当期值_季                            |     | 1 2020-             | 09-30 00:00:    | 2.7       |               |      | 266172         |        |            | 22069.5    | 101507.7     | 1        | 142594.7         |
|       | - 国制造业增加                                                    | 1/1星(现107)_当期1星_李<br>n/吉(111/6) 当期/吉 新 |     | 2 2020-             | 06-30 00:00:    | 11.7      |               |      | 250110.        | 1      |            | 15866.8    | 99120.9      |          | 135122.3         |
|       | <ul> <li>副批发和零售</li> </ul>                                  | 国(现代)                                  |     | 3 2020-             | 03-31 00:00:    | -10       |               |      | 206504.        | 3      |            | 10186.2    | 73638        |          | 122680.1         |
|       | ■ 交通运输、                                                     | 仓储和邮政业增加值(现                            |     | 4 2019-             | 12-31 00:00:    | 1.6       |               |      | 278019         | 7      |            | 27461.6    | 109252.8     |          | 141305.2         |
|       | ● 住宿和餐饮                                                     | 欠业增加值(现价)_当期值                          |     | 5 2010              | 00 20 00.00.    | 1.0       |               |      | 246065         |        |            | 10700      | 07005        |          | 120102           |
|       | - 🗎 金融业加州                                                   | 值(现价)_当期值_李<br>第50度(现价) 兴期度 希          |     | 5 2019-             | 09-30 00:00:    | 1         |               |      | 240800         |        |            | 19798      | 97885        |          | 129162           |
|       | - 同信息传输                                                     | 数件和信息技术服务业                             |     | 6 2019-             | 06-30 00:00:    | 1.3       |               |      | 237500.        | 3      |            | 14437.6    | 97637        |          | 125425.7         |
|       | ■ 租赁和商务                                                     | 务服务业增加值(现价)_当                          |     | 7 2019-             | 03-31 00:00:    | 1.9       |               |      | 213432.        | 8      |            | 8769.4     | 82346.5      |          | 122316.9         |
|       | ■ 其他服务」                                                     | と増加値(现价)_当期値_                          | - 1 | 8 2018-             | 12-31 00:00:    | 1.5       |               |      | 253598.        | 6      |            | 24934.2    | 104178.1     |          | 124486.4         |
|       | <ul> <li>         ·   ·   ·   ·   ·   ·   ·   ·</li></ul>   | 创值GDP_现价_累计值_                          |     | 9 2018-             | 09-30 00:00:    | 1.3       |               |      | 229495.        | 5      |            | 18223.6    | 93264.7      |          | 118007.2         |
|       | - 国第一产业1                                                    | 部加倡(规位)_聚计值_等<br>第加值(现价) 累计值 乘         | 1   | 10 2018-            | 06-30 00:00:    | 1.7       |               |      | 219295.        | 4      |            | 13001.8    | 91441.5      |          | 114852.1         |
|       | - 🗎 第三产业均                                                   | 勤加值(现价)_累计值_季                          |     | 11 2018-            | 03-31 00:00:    | 1.9       |               |      | 197920         |        |            | 8574.4     | 77116.7      |          | 112229           |
|       | 🖹 农林牧渔                                                      | 上增加值(现价)_累计值_                          |     | 12 2017-            | 12-31 00:00:    | 1.6       |               |      | 232349         |        |            | 22002.0    | 95626.5      |          | 113729.5         |
|       | - ■ 工业増加的                                                   | 直(现价)_累计值_季                            |     | 2017                | 12 31 00.00.    | 1.0       |               |      | 202040         |        |            | 10055.0    | 04750        |          | 115725.5         |
|       |                                                             | 印度(现价)_案计值_李<br>0度(现价) 累涉值 新           |     | 13 2017-            | 09-30 00:00:    | 1.6       |               |      | 209824.        | 1      |            | 18255.8    | 84758        |          | 106810.3         |
|       | - <ul> <li>         · · · · · · · · · · · · · · ·</li></ul> | い道(2017)_素い道_学<br>制化増加値(现价) 累计値        | 1   | 14 2017-            | 06-30 00:00:    | 1.8       |               |      | 199177.        | 8      |            | 12644.9    | 82653.8      |          | 103879           |
|       | ● 交通运输、                                                     | 仓储和邮政业增加值(现                            | 1   | 15 2017-            | 03-31 00:00:    | 1.7       |               |      | 179403.        | 4      |            | 8205.9     | 69704.3      |          | 101493.2         |
|       | 自住宿和客位                                                      | 欠业增加值(现价)_累计()                         | 1   | 16 2016-            | 12-31 00:00:    | 1.6       |               |      | 209877.        | 2      |            | 21728.2    | 85792.9      |          | 102356.1         |
|       | <ul> <li></li></ul>                                         | 重(现价)_累计值_學                            | 1   | 17 2016-            | 09-30 00:00:    | 1.7       |               |      | 189337.        | 6      |            | 17542.4    | 75639        |          | 96156.3          |
|       |                                                             | *************************************  |     | 0 2010              | 00.00.000       | 1.0       |               |      | 170070         | 7      |            | 100000     | ד מרדרד      |          | 00500.1          |

#### 3.3.2. 数据可视化

根据以上选中的指标数据,点击数据图形,数据进行可视化显示,如图:

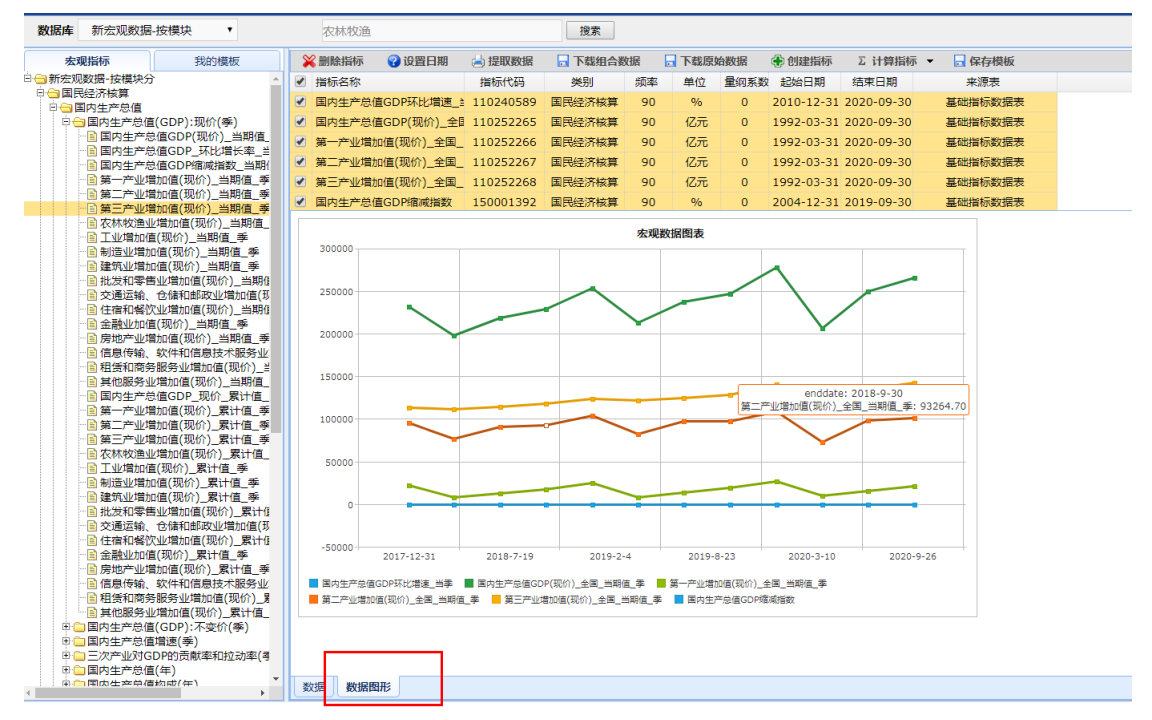

注:数据图形最多仅可展示 10 个指标。

#### 3.4. 删除指标

选中指标,点击删除指标,如图:

| 数据库   | 新宏观数据                                 | -按模块 ▼                       |                                                                      | Z                                                                                           | 又林牧渔            |        |                      | 搜索      |         |         |           |                  |            |          |                  |
|-------|---------------------------------------|------------------------------|----------------------------------------------------------------------|---------------------------------------------------------------------------------------------|-----------------|--------|----------------------|---------|---------|---------|-----------|------------------|------------|----------|------------------|
| 宏     | 观指标                                   | 我的模板                         |                                                                      | ×.                                                                                          | 除指标 🛛 🖓 设置日     | 期      | 📥 提取数据               | 🔒 下载组合数 | 据       | 🗖 下载原   | 始数据       | 🕀 创建指标           | Σ 计算指标     | ▼ 🕞 保存模板 |                  |
| 白日新宏观 | 吸掘-按模块分                               | 7                            | <u>^</u>                                                             | 一指                                                                                          | 际名称             |        | 指标代码                 | 类别      | 频率      | 单位      | 量纲系数      | 起始日期             | 结束日期       | 来源表      |                  |
|       | 彩经济核算<br>国内生产单位                       |                              |                                                                      |                                                                                             | 内生产总值GDP环比均     | 曾速_≧   | 110240589            | 国民经济核算  | 90      | %       | 0         | 2010-12-31       | 2020-09-30 | 基础指标数据表  | Į.               |
|       | 3国内生产总值                               | i(GDP):现价(季)                 |                                                                      |                                                                                             | 内生产总值GDP(现价     | )全国    | 110252265            | 国民经济核算  | 90      | 亿元      | 0         | 1992-03-31       | 2020-09-30 | 基础指标数据表  | Ę                |
|       | 📑 国内生产总                               | 总值GDP(现价)_当                  | i期值_                                                                 | 第-                                                                                          | 一产业增加值(现价)      | 全国     | 110252266            | 国民经济核算  | 90      | 亿元      | 0         | 1992-03-31       | 2020-09-30 | 基础指标数据表  | ŧ                |
|       | ■ 国内生产总                               | 创值GDP_环比增长                   | <22<br>4<br>4<br>4<br>4<br>4<br>4<br>4<br>4<br>4<br>4<br>4<br>4<br>4 | 1<br>1<br>1<br>1<br>1<br>1<br>1<br>1<br>1<br>1<br>1<br>1<br>1<br>1<br>1<br>1<br>1<br>1<br>1 |                 | 全国     | 110252267            | 国民经济核算  | 90      | 亿元      | 0         | 1992-03-31       | 2020-09-30 | 基础指标数据表  | j.               |
|       |                                       | algoralingalgo_<br>動值(现价) 当期 | _==#81                                                               |                                                                                             | 三产业增加值(现价)      | 全国     | 110252268            | 国民经济核管  | 90      | (乙元     | 0         | 1992-03-31       | 2020-09-30 | 其砂垢标数据表  |                  |
|       | 🖹 第二产业增                               | 勖加值(现价)_当期                   | 值_季                                                                  |                                                                                             |                 | 580    | 150001392            | 国民经济核管  | 90      | 0/6     | 0         | 2004-12-31       | 2019-09-30 | 算み出た数字   | 4                |
|       | ● 第三产业堆                               | 勤值(现价)_当期                    | 值_季                                                                  |                                                                                             | 小王) 心道の戸知識の     |        | 130001392<br>生在首体CDF |         | 50      |         | 同会)全国     | 2004-12-31       | 2019-09-30 |          | ·<br>値(和公) 全国 当期 |
|       | ■ 化种收温型                               | 2月川道(3017)_ヨ<br>第(现价) 当期値 3  | 4991旦_<br>季                                                          | 1                                                                                           | 2020 00 20 00:0 | unirs. | 27                   |         | irs±) / | 266175  | 0.007)_±m | (_3 949 / 312 AM | 22060 F    | 10       | 1E07.7           |
|       | 副制造业增加                                | D值(现价)_当期值                   |                                                                      | 1                                                                                           | 2020-09-30 00.0 |        | 2.7                  |         |         | 2001/2  | <u>.</u>  |                  | 22069.5    | 10       | 1507.7           |
|       | 📄 建筑业增加                               | 喧(现价)_当期值                    | _35                                                                  | 2                                                                                           | 2020-06-30 00:0 | 0:     | 11.7                 |         |         | 250110. | .1        |                  | 15866.8    | 99       | /120.9           |
|       | <ul> <li></li></ul>                   | 野业增加值(现价)_                   | _当期值                                                                 | 3                                                                                           | 2020-03-31 00:0 | 0:     | -10                  |         |         | 206504. | .3        |                  | 10186.2    | 7        | 3638             |
|       | ····································· | では境内の収集を行う                   | 山田(ツ<br>当期()                                                         | 4                                                                                           | 2019-12-31 00:0 | 0:     | 1.6                  |         |         | 278019. | .7        |                  | 27461.6    | 10       | 9252.8           |
|       | ■ 金融业加值                               | 重(现价)_当期值_=                  | <b>∮</b>                                                             | 5                                                                                           | 2019-09-30 00:0 | 0:     | 1                    |         |         | 246865  | 5         |                  | 19798      | 9        | 7885             |
|       | 📄 房地产业增                               | 勖加值(现价)_当期                   | 值_季                                                                  | 6                                                                                           | 2019-06-30 00:0 | 0:     | 1.3                  |         |         | 237500. | .3        |                  | 14437.6    | 9        | 7637             |
|       | 目信息传输、                                | 软件和信息技术服<br>S服务业增加值(和)       | してい<br>したい                                                           | 7                                                                                           | 2019-03-31 00:0 | 0:     | 1.9                  |         |         | 213432. | .8        |                  | 8769.4     | 82       | 2346.5           |
|       | ■ 植気和間先                               | が安立項加盟(成)<br>地増加値(现价) 当      | 501)_=<br>第月值                                                        | 8                                                                                           | 2018-12-31 00:0 | 0:     | 1.5                  |         |         | 253598. | .6        |                  | 24934.2    | 10       | 4178.1           |
|       | ■ 国内生产总                               | 信GDP_现价_累                    | 计值                                                                   | 9                                                                                           | 2018-09-30 00:0 | 0:     | 1.3                  |         |         | 229495  | 5         |                  | 18223.6    | 93       | 3264.7           |
|       | 第一产业增                                 | 勤値(现价)_累计                    | 值_季                                                                  | 10                                                                                          | 2018-06-30 00:0 | 0.     | 1 7                  |         |         | 219295  | 4         |                  | 13001.8    | 91       | 441 5            |
|       | 日 第二产业堆                               | 副加倡(现位)_素订<br>動加值(现价) 累计     | 值_学                                                                  | 11                                                                                          | 2010 00 30 00:0 | 0.     | 1.0                  |         |         | 107020  |           |                  | 9574.4     | 7        | 111.5            |
|       | - □ 欠林牧渔」                             | 」增加值(现价)_累                   | 试<br>计值                                                              | 11                                                                                          | 2018-03-31 00.0 | 0.     | 1.9                  |         |         | 19/920  | ,         |                  | 03/4.4     | //       | 110.7            |
|       | 🗈 工业增加值                               | 1(现价)_累计值_                   | 季                                                                    | 12                                                                                          | 2017-12-31 00:0 | 0:     | 1.6                  |         |         | 232349  | ,         |                  | 22992.9    | 95       | /626.5           |
|       | ■ 制造业増加                               | D值(现价)_累计值                   | <b>二季</b>                                                            | 13                                                                                          | 2017-09-30 00:0 | 0:     | 1.6                  |         |         | 209824. | .1        |                  | 18255.8    | 8        | 4758             |
|       | □ 建巩亚增加                               | 山直(现りて)_素1〒1直<br>転小増加値(现价)   |                                                                      | 14                                                                                          | 2017-06-30 00:0 | 0:     | 1.8                  |         |         | 199177. | .8        |                  | 12644.9    | 82       | 1653.8           |
|       | ■ 交通运输、                               | 仓储和邮政业增加                     | 10值(玎                                                                | 15                                                                                          | 2017-03-31 00:0 | 0:     | 1.7                  |         |         | 179403. | .4        |                  | 8205.9     | 69       | 704.3            |
|       | 自住宿和客饮                                | 农业增加值(现价)_                   | 累计值                                                                  | 16                                                                                          | 2016-12-31 00:0 | 0:     | 1.6                  |         |         | 209877. | .2        |                  | 21728.2    | 85       | 792.9            |
|       | □ 金融业加值                               | ≞(地价)_累计值_雪<br>■hn/声/现/☆) 要注 | 李 / / / / / / / / / / / / / / / / / / /                              | 17                                                                                          | 2016-09-30 00:0 | 0:     | 1.7                  |         |         | 189337. | .6        |                  | 17542.4    | 7        | 5639             |
|       | 高信自传输                                 | 較件和信負技术服                     | 64_7<br>6条小/                                                         | 18                                                                                          | 2016-06-30 00:0 | 0:     | 1.8                  |         |         | 179878. | .7        |                  | 12555.9    | 73       | 3730.7           |

## 3.5. 下载组合数据

点击下载组合数据,如图:

| 数据库     | 新宏观数据                                               | -按模块 ▼                                                                                                    |              |          | 农林牧渔        |              |           | 搜索         |            |                           |              |               |            |       |              |        |
|---------|-----------------------------------------------------|----------------------------------------------------------------------------------------------------|--------------|----------|-------------|--------------|-----------|------------|------------|---------------------------|--------------|---------------|------------|-------|--------------|--------|
| 宏       | 见指标                                                 | 我的模板                                                                                                    | ŧ            | 8        | 删除指标        | 😮 设置日期       | 📥 提取数据    | 🕞 下载组合     | 数据         | 🔒 下载原                     | 始数据          | 🖶 创建指标        | Σ 计算指标     | •     | 🗖 保存模板       |        |
| 🗆 😑 新宏观 | 数据-按模块分                                             | 5                                                                                                    | <u>^</u>     |          | 指标名称        |              | 指标代码      | 类别         | 频率         | 单位                        | 量纲系数         | 2 起始日期        | 结束日期       |       | 来源表          |        |
|         | 経済核算<br>B中央安白体                                      |                                                                                                    |              |          | 国内生产总       | 值GDP环比增速 🗎   | 110240589 | 国民经济核算     | 90         | %                         | 0            | 2010-12-31    | 2020-09-30 |       | 基础指标数据表      |        |
|         | 国内生产总值                                              | (GDP):现价(季)                                                                                                    |              |          | 国内生产总       | 值GDP(现价) 全国  | 110252265 | 国民经济核算     | 90         | 亿元                        | 0            | 1992-03-31    | 2020-09-30 |       | 基础指标数据表      |        |
|         | 国内生产总                                               | 总值GDP(现价)_当                                                                                                    | 当期值_         |          | 第一在小楼       |              | 110252266 | 国民经济达得     | 00         | (7元                       | 0            | 1002-03-31    | 2020-09-30 |       | 甘秋塔标粉焊末      |        |
|         | ■ 国内生产总                                             | 总值GDP_环比增长                                                                                                    | ≲率_当         |          | 545 / SEAR  |              | 110252200 |            | No.        | 12/6                      | 0            | 1992-03-31    | 2020-09-30 |       |              |        |
|         | <ul> <li>         ·          ·          ·</li></ul> | electron for the second second s | _当期(         |          | 第二产业填       | 加值(现你)       | 110252267 | 国民经济核算     | × ×        | 12元                       | 0            | 1992-03-31    | 2020-09-30 |       | 基础信切实结衣      |        |
|         | - 国第一产业4                                            | 訂加恒(现位)_当期<br>計加值(现位)_当期                                                                                                    | 明星_李<br>明信 滅 |          | 第三产业增       | 加值(现价)_全国_   | 110252268 | 国民经济核算     | 90         | 亿元                        | 0            | 1992-03-31    | 2020-09-30 |       | 基础指标数据表      |        |
|         | · 同 第三产业均                                           | 当加值(现价)_当则<br>曾加值(现价) 当期                                                                                                    | 順 季          | 1        | 国内生产总       | 值GDP缩减指数     | 150001392 | 国民经济核算     | 90         | %                         | 0            | 2004-12-31    | 2019-09-30 |       | 基础指标数据表      |        |
|         | - ■ 农林牧渔                                            | 」增加值(现价)_当                                                                                                    | 锏值_          |          |             | 时间 国内        | 9生产总值GDPE | 私比 新建下载任   | 务          | •                         |              |               |            | ×     | 俱第二产业增加值(现价) | _全国_当期 |
|         | ■ 工业増加化                                             | 直(现价)_当期值_                                                                                                    | 季            |          | 2020-0      | 09-30 00:00: | 2.7       |            |            |                           |              |               |            |       | 101507.7     |        |
|         | ■ 制逗业唱加唱(现印)_当册目_字                                  |                                                                                                    |              |          | 2020-0      | 06-30 00:00: | 11.7      | 网址:        | data:app   |                           | nd.ms-excel; | base64,PGh0bV | VwgeG1sbn№ |       | 99120.9      |        |
|         | <ul> <li>         ・         ・         ・</li></ul>   | も置(3007)_39%で<br>事业増加値(现价)                                                                                                    | 当期们          |          | 3 2020-0    | 03-31 00:00: | -10       | <b>79</b>  |            | 2021 21 0                 | 1 10 00 56   | . d.a.        | 14 57 1/0  |       | 73638        |        |
|         | 🗋 交通运输、                                             | 运输、仓储和邮政业增加值(i                                                                                                    |              |          | 1 2019-1    | 12-31 00:00: | 1.6       |            | 5H m 90009 |                           |              |               |            |       | 109252.8     |        |
|         | 自住宿和餐                                               | 欠业增加值(现价)_                                                                                                    | 当期间          |          | 2010        | 0 30 00:00:  | 1.0       | 下數到,       | G:\下载3     | G:\下载文档 剩: 647.78 GB ▼ 浏览 |              |               |            |       | 07895        |        |
|         | ・「「「金融业加」」                                          | 鱼(现价)_当期值_:<br>\$ho/每(现公) 当期                                                                                                    | ·李<br>Na 乐   |          | 2019-0      | J9-30 00.00. | 1         | 1.3663-3.4 |            |                           |              |               | 10000      |       | 97005        |        |
|         | ·····································               | 軟件和信息技术!                                                                                                    | 服务业          |          | 2019-0      | 06-30 00:00: | 1.3       |            |            |                           |              | *             |            |       | 97637        |        |
|         | ■ 租赁和商务                                             | 5服务业增加值(现                                                                                                    | 讹介)_≝        |          | 2019-0      | 03-31 00:00: | 1.9       |            |            |                           | 直接打开         | 开 下载          | 取消         |       | 82346.5      |        |
|         | ■ 其他服务」                                             | 」增加值(现价)_当                                                                                                    | 銅值_          | 8        | 3 2018-1    | 12-31 00:00: | 1.5       |            |            |                           |              |               |            |       | 104178.1     |        |
|         | <ul> <li>         ・         ・         ・</li></ul>   | 总值GDP                                                                                                    | (计值          | 9        | 2018-0      | 09-30 00:00: | 1.3       |            |            | 229495                    | .5           |               | 18223.6    |       | 93264.7      |        |
|         |                                                     | 言加道(现价)_系订<br>曾加值(现价) 累计                                                                                                    | 值_学          | 1        | 0 2018-0    | 06-30 00:00: | 1.7       |            |            | 219295                    | .4           |               | 13001.8    |       | 91441.5      |        |
|         | 🗎 第三产业均                                             | 自加值(现价)_累计                                                                                                    | 值_季          | 1        | 1 2018-0    | 03-31 00:00: | 1.9       |            |            | 197920                    | 0            |               | 8574.4     |       | 77116.7      |        |
|         | <ul> <li></li></ul>                                 | と増加値(现价)_累                                                                                                    | 计值           | 1        | 2 2017-     | 12-31 00:00: | 1.6       |            |            | 23234                     | 9            |               | 22992.9    |       | 95626.5      |        |
|         | □ 工业增加值(现价)_累计值_季                                   |                                                                                                    | 1            | 3 2017-0 | 9-30.00:00: | 1.6          |           |            | 209824     | 1                         |              | 18255.8       |            | 84758 |              |        |
|         |                                                     | u值(现价) 累计值                                                                                                    | [季           | 1        | 4 2017      | 06-20-00:00: | 1.0       |            |            | 100177                    | 0            |               | 12644.0    |       | 97652.9      |        |
|         | 📄 批发和零售                                             | 雪业增加值(现价)_                                                                                                    | 累计值          |          | - 2017-0    |              | 1.0       |            |            | 1331/7                    |              |               | 12044.9    |       | 62033.8      |        |
|         | - ■ 交通运输、                                           | 仓储和邮政业增加                                                                                                    | 加值(现         | 1        | 5 2017-0    | 03-31 00:00: | 1./       |            |            | 179403                    | .4           |               | 8205.9     |       | 69704.3      |        |
|         | …目1王宿和餐覧<br>…目 全融川/hn/i                             | 兴业增加值(现价)_<br>复知论) 累计值:                                                                                                    | _家计但<br>壬    | 1        | 6 2016-1    | 12-31 00:00: | 1.6       |            |            | 209877                    | .2           |               | 21728.2    |       | 85792.9      |        |
|         | □ 宝融业///1                                           | =(2007)_系[1]]_=<br>曽加信(现价) 累计                                                                                                    | テート信奉        | 1        | 7 2016-0    | 09-30 00:00: | 1.7       |            |            | 189337                    | .6           |               | 17542.4    |       | 75639        |        |

## 3.6. 下载原始数据

点击下载原始数据,如图:

| 数据库      | 新宏观数据-按模块 ▼                                |    | 农林牧渔      |                  |               | 搜索        |                        |                                 |         |                      |                           |                        |             |            |
|----------|--------------------------------------------|----|-----------|------------------|---------------|-----------|------------------------|---------------------------------|---------|----------------------|---------------------------|------------------------|-------------|------------|
| 秀        | <b>z观指标</b> 我的模板                           | ×  | 删除指标      | <sub> 设置日期</sub> | 📥 提取数据        | 🖥 下载组合    | yira 🚺                 | 🖥 下载原始                          | 数据      | 创建指标                 | Σ 计算指标                    | ▼ 🗖 保存                 | 莫板          |            |
| 日日新宏     | 观数据-按模块分 🧹                                 |    | 指标名称      |                  | 指标代码          | 类别        | 频率                     | 单位                              | 星纲系数    | 起始日期                 | 结束日期                      | 来源泉                    | ŧ           |            |
| <b>-</b> | 民经济核算                                      |    | 国内生产总值(   |                  | 110240589     | 国民经济核管    | 90                     | 0/6                             | 0       | 2010-12-31           | 2020-09-30                | 其孙均标题                  | 加根表         |            |
|          |                                            |    |           |                  | 110250005     |           | 00                     | 17=                             | , ,     | 1002 02 23           | 2020 00 00                | 12 million             |             |            |
|          | □国内生产总值(GDP):现所(李)                         |    | 国内生产总值    | GDP(现的)_主目       | 110252265     | 国民经济核异    | 90                     | 1275                            | 0       | 1992-03-31           | 2020-09-30                | 基础信仰。                  | 次西次         |            |
|          | ■国内生产总值GDP 环比增长率 単                         |    | 第一产业增加    | 值(现价)_全国_        | 110252266     | 国民经济核算    | 90                     | 亿元                              | 0       | 1992-03-31           | 2020-09-30                | 基础指标                   | <b>好</b> 据表 |            |
|          | ■ 国内生产总值GDP缩减指数_当期(                        |    | 第二产业增加    | 值(现价)_全国_        | 110252267     | 国民经济核算    | 90                     | 亿元                              | 0       | 1992-03-31           | 2020-09-30                | 基础指标数                  | 如据表         |            |
|          | 📄 第一产业增加值(现价)_当期值_季                        |    | 第三产业增加    | 值(现价)_全国_        | 11025226      | 一下载指标值    |                        |                                 |         |                      |                           |                        | × 表         |            |
|          | ■ 第二产业增加值(现价)_当期值_季                        |    | 国内生产总值(   | GDP缩减指数          | 15000139      |           |                        |                                 |         |                      |                           |                        | 表           |            |
|          | □第二产业增加值(现价)_当期值_麥                         |    | Rd        | ia Ed            | b 生产总值GF      | 查询条件      |                        |                                 | 1       |                      |                           |                        | 而值(现代       | )<br>소国 当! |
|          | ■ 1.4////////////////////////////////////  |    | 2020.00   | 20.00.00.        | 311) 10.1110L | 日期防国      | 1997-0                 | 03-31-00-0                      | 00.00-2 | 020-09-30 0          | 0.00.00                   |                        | 01507       | 7          |
|          | ■ 制造业增加值(现价)_当期值_季                         | 1  | 2020-09   | -30 00.00.       | ۷.            |           | 1 1 1 1                |                                 | DITH    | ing 米子 3 国           |                           |                        | 01507.      | /<br>      |
|          | ■ 建筑业增加值(现价)_当期值_季                         | 2  | 2020-06   | -30 00:00:       | 11            |           | 当期借                    | 主/一志道GL<br>素 3 第—2              |         | 迷_ヨ学 2.国<br>値(现价) 全国 | 内主戸芯道GDF(.<br>1 当期値 振 4 留 | 以いり)_王国_<br>5一 空川/1巻fm | 99120.9     |            |
|          | □ 批发和零售业增加值(现价)_当期值                        | 3  | 2020-03   | -31 00:00:       | - 1           | 指标对象      | 一 <u>一</u> 病间_<br>信(现价 | ,,,,,,,,,,,,,,,,,,,,,,,,,,,,,,, | 北省新     | 6(301)_主臣<br>5 第三产业增 |                           | 当期信 委                  | 73638       |            |
|          | ■交通运输、仓储和邮政业增加值(刃                          | 4  | 2019-12   | -31 00:00:       | 1.            |           | 6.国内4                  | リニュニー。<br>生产总值GD                | )P缩减指   | 57 SV                |                           |                        | .09252.8    | 3          |
|          | □ 注信和答次业值加值(现你)_当期值                        | 5  | 2019-09   | -30 00:00:       | 1             |           |                        |                                 |         |                      |                           |                        | 97885       |            |
|          | ■ 金融立加值(%07)_=%値_デ                         | 6  | 2019-06   | -20.00:00:       | 1             | 查询结果      |                        |                                 |         | 1                    |                           |                        | 07627       |            |
|          | 自信息传输、软件和信息技术服务业                           | -  | 2019-00   | -30 00.00.       | 1.            | 查询耗时      | 2.284秒                 | 9D                              |         |                      |                           |                        | 97037       |            |
|          | ── 圓租赁和商务服务业增加值(现价)_当                      |    | 2019-03   | -31 00:00:       | 1.            | 指标个数      | 6个                     |                                 |         |                      |                           |                        | 82346.5     |            |
|          | ■ 其他服务业增加值(现价)_当期值_                        | 8  | 2018-12   | -31 00:00:       | 1.            | 文/#土小     | 67 OK                  |                                 |         | •                    |                           |                        | .04178.3    | 1          |
|          | ■ 国内生产思信GDP_规价_繁计值_                        | 9  | 2018-09   | -30 00:00:       | 1.            | 21770     | 07.0K                  |                                 |         |                      |                           |                        | 93264.7     |            |
|          | □ 第一户业增加值(现价)_素口值_学<br>□ 第二产业增加值(现价) 累计值 委 | 10 | 2018-06   | -30 00:00:       | 1.            | 结果文件      | 国内生产                   | 产总值GDI                          | 小小比增加   | 思_当李组台2              | 2021-01-18-内              | 部用户.xls                | 91441.5     |            |
|          | ■ 第三产业增加值(现价)_累计值_季                        | 11 | 1 2018-03 | -31 00:00:       | 1.            | 注:        |                        |                                 |         |                      |                           |                        | 77116.7     |            |
|          | ■ 农林牧渔业增加值(现价)_累计值_                        | 11 | 2017-12   | -31.00:00:       | 1             | 1. 请勿将下   | 鐵掘用于                   | F商业用途,                          | ,锐思数    | 居保留所有权利              | υ.                        |                        | 95626 5     |            |
|          | ■ 工业增加值(现价)_累计值_季                          | 14 | 2 2017-12 | -51 00.00.       |               | 2. 如果在您的  | 的研究中引                  | 川用了我们的                          | 的数据,i   | 青注明 "数据并             | €源:锐思数据库                  |                        | 0.1750      |            |
|          | ■制造业増加值(现价)_累计值_李                          | 13 | 3 2017-09 | -30 00:00:       | 1.            | (www.ress | et.com)                | "或"数据来                          | ≋源:RE   | SSET(www.r           | esset.com)".              |                        | 84758       |            |
|          | □ 建巩业填加值(现价)_系订值_学                         | 14 | 4 2017-06 | -30 00:00:       | 1.            | 3. 如果您有1  | 上19数据有                 | 山使用问题诸                          | 青与ress  | et@resset.cn         | 味茶,或点击贝口                  | 目的咨询反馈                 | 82653.8     |            |
|          | ◎ 交通运输、仓储和邮政业增加值(刃                         | 15 | 5 2017-03 | -31 00:00:       | 1.7           |           |                        | 179403.4                        |         |                      | 8205.9                    |                        | 69704.3     |            |
|          | 自住宿和餐饮业增加值(现价)_累计值                         | 16 | 5 2016-12 | -31 00:00:       | 1.6           |           |                        | 209877.2                        |         |                      | 21728.2                   |                        | 85792.9     |            |
|          | ■ 金融业加值(现价)_累计值_季                          | 17 | 7 2016-09 | -30.00:00:       | 17            |           |                        | 189337.6                        |         |                      | 17542.4                   |                        | 75639       |            |
|          | ──│房地产业増加值(现价) 累计值 季                       | 1, | 2010-09   | 50 00.00.        | 1.7           |           |                        | 105557.0                        |         |                      | 17542.4                   |                        | , 3039      |            |

## 3.7. 保存模板

点击保存模板,命名,如图:

| RESSET 宏观数据库                                    |             |                      |           |           |     |         |       |            |                   |               |              |
|-------------------------------------------------|-------------|----------------------|-----------|-----------|-----|---------|-------|------------|-------------------|---------------|--------------|
| 数据库 新宏观数据-按模块 ▼                                 |             | 农林牧渔                 |           | 搜索        |     |         |       |            |                   | $\frown$      |              |
| 宏观指标 我的模板                                       | × B         | 删除指标 🛛 🖓 设置日期        | 📥 提取数据    | 🔒 下载组合器   | 改据  | 🔒 下载原   | 始数据   | 🖶 创建指标     | ∑ 计算指标 •          | - 🕞 保存模板      |              |
| □                                               | ● 指         | 标名称                  | 指标代码      | 类别        | 频率  | 单位      | 量纲系数  | 起始日期       | 结束日期              | 来源表           |              |
| □─□国民经济核算                                       |             | 四本产总值GDP环比增速         | 110240589 | 国民经济核管    | 90  | 9/6     | 0     | 2010-12-31 | 2020-09-30        | 基础指标数据表       |              |
| 日1日 国内生产尽值<br>中日 国内生产总值(CDD): 初心(赤)             |             |                      | 110250365 | 国民经济协算    | 00  | (7=     | 0     | 1002 02 21 | 2020 00 20        | 甘かりたいのないになる   |              |
| □ □ □ □ □ □ □ □ □ □ □ □ □ □ □ □ □ □ □           |             | 4内主) 20世の07(2007)_主日 | 110252205 | 国内注意の内容等  | 50  | 1276    | 0     | 1992-03-31 | 2020-09-30        | 金融和政府的研究的合大的  |              |
| ■ 国内生产总值GDP 环比增长率 当                             | <b>Z</b> 3# | 三一下业增加值(现价)_全国_      | 110252266 | 国民经济核算    | 90  | 1公元     | 0     | 1992-03-31 | . 2020-09-30      | 基础指标数据表       |              |
| □ 国内生产总值GDP缩减指数_当期(                             | ☑ 第         | 第二产业增加值(现价)_全国_      | 110252267 | 国民经济核算    | 90  | 亿元      | 0     | 1992-03-31 | . 2020-09-30      | 基础指标数据表       |              |
| ──■ 第一产业增加值(现价)_当期值_季                           |             | 三产业增加值(现价)_全国_       | 110252268 | 国民经济核算    | 90  | 亿元      | 0     | 1992-03-31 | 2020-09-30        | 基础指标数据表       |              |
| ·····································           | V (         | 国内生产总值GDP缩减指数        | 150001392 | 国民经济核算    | 90  | %       | 0     | 2004-12-31 | 2019-09-30        | 基础指标数据表       |              |
| 国家二广业填加值(现价)_马明值_学                              |             | 时间 国际                | 内生产总值GDP  | 环比增速 当季 国 | 内生产 | 总值GDP(3 | 现价)全国 | 1 第一产业增    | <b>肋值(</b> )() 全国 | 当其第二产业增加值(现价) | ) 全国 当月第三产业均 |
| □ 工业增加值(现价)_当期值_季                               | 1           | 2020-09-30 00:00:    | 27        |           |     | 266177  | ,     |            | 22069 5           | 101507 7      |              |
| ── 制造业增加值(现价)_当期值_季                             | -           | 2020 05 30 00:00:    | 11        |           |     | 200172  |       |            | 10000             | 00130.0       |              |
| ■ 建筑业增加值(现价)_当期值_季                              | 2           | 2020-06-30 00:00.    | 11.7      |           |     | 250110. | 1     |            | 0.0000            | 99120.9       |              |
| ■ 批发和零售业増加值(现价)_当期低<br>→ 承诺行校 → 金梯印度(取り)/増加度(取) | 3           | 2020-03-31 00:00:    | -10       |           |     | 保存模板    |       | /          |                   | 73638         |              |
| ■ 父居运潮、 じ頃和同政並有加值(ッ<br>● 住宿和繁節业増加値(现价) 当期(      | 4           | 2019-12-31 00:00:    | 1.6       |           |     |         |       | -          | *                 | 109252.8      |              |
| ● 金融业加值(现价)_当期值_季                               | 5           | 2019-09-30 00:00:    | 1         |           |     | 模       |       | · · · ·    |                   | 97885         |              |
| ▶ 房地产业增加值(现价)_当期值_季                             | 6           | 2019-06-30 00:00:    | 1.3       |           |     | 板 👍     | 2.4.2 |            |                   | 97637         |              |
| 信息传输、软件和信息技术服务业                                 | 7           | 2019-03-31 00:00:    | 1.0       |           |     | 名 🗳     | 343   |            |                   | 82346.5       |              |
| ──■ 租赁和商务服务业增加值(现价)_当                           | ć           | 2010 12 21 00:00.    | 1.5       |           |     |         |       | ~ 保存       | 关闭                | 104170.1      |              |
| ■ 典心服劳业填加值(现分)_=期值_<br>■ 国内生产总值CDP 和於 累计值       | 8           | 2018-12-31 00:00:    | 1.5       |           |     |         |       |            |                   | 104178.1      |              |
| ■ 第5至) ぶ直CDT _ % // _ & // 直_                   | 9           | 2018-09-30 00:00:    | 1.3       |           |     | 229495. | 5     |            | 18223.6           | 93264.7       |              |
| ■ 第二产业增加值(现价)_累计值_季                             | 10          | 2018-06-30 00:00:    | 1.7       |           |     | 219295. | 4     |            | 13001.8           | 91441.5       |              |
| ──■ 第三产业增加值(现价)_累计值_季                           | 11          | 2018-03-31 00:00:    | 1.9       |           |     | 197920  | )     |            | 8574.4            | 77116.7       |              |
| □ 农林牧渔业増加值(现价)_累计值_                             | 12          | 2017-12-31 00:00:    | 1.6       |           |     | 232349  | )     |            | 22992.9           | 95626.5       |              |
| ·····································           | 13          | 2017-09-30 00:00:    | 1.6       |           |     | 209824  | 1     |            | 18255.8           | 84758         |              |
| ■ 建筑业增加值(现价)_累计值_季                              | 14          | 2017-06-20 00:00:    | 1.0       |           |     | 100177  | 0     |            | 12644.0           | 07652.0       |              |
| ■ 批发和零售业增加值(现价)_累计值                             | 14          | 2017-00-30 00.00.    | 1.0       |           |     | 1771//. |       |            | 12044.9           | 02055.0       |              |
| ■ 交通运输、仓储和邮政业增加值(Ⅱ                              | 15          | 2017-03-31 00:00:    | 1./       |           |     | 179403. | 4     |            | 8205.9            | 69704.3       |              |
| □ 任宿和警沢业増加値(现价)_累计値<br>□ 金融(はの)(同(へ)) 累計値 至     | 16          | 2016-12-31 00:00:    | 1.6       |           |     | 209877. | 2     |            | 21728.2           | 85792.9       |              |
| □ 本蔵业の11道(7377)_素订值_学                           | 17          | 2016-09-30 00:00:    | 1.7       |           |     | 189337. | 6     |            | 17542.4           | 75639         |              |
| ■ 信息传输、软件和信息技术服务业                               | 18          | 2016-06-30 00:00:    | 1.8       |           |     | 179878. | 7     |            | 12555.9           | 73730.7       |              |
|                                                 |             |                      |           |           |     |         |       |            |                   |               |              |

## 3.8. 我的模板

| 数据库 新宏观数据-按模块 ▼                               |   | 农林牧渔     |             |           | 搜索        |      |         |        |            |            |      |            |        |
|-----------------------------------------------|---|----------|-------------|-----------|-----------|------|---------|--------|------------|------------|------|------------|--------|
| 宏观指标 我的模板                                     | × | 删除指标     | 😯 设置日期      | 📥 提取数据    | 🗖 下载组合数   | 据    | 🖥 下载原   | 台数据    | 🕀 创建指标     | Σ 计算指标     | •    | 🗖 保存模板     |        |
| ⊕43453                                        | 1 | 指标名称     |             | 指标代码      | 类别        | 频率   | 单位      | 量纲系数   | 起始日期       | 结束日期       |      | 来源表        |        |
| ₩ 43453333<br>₩ 09878                         |   | 国内生产总    | 直GDP环比增速_1  | 110240589 | 国民经济核算    | 90   | %       | 0      | 2010-12-31 | 2020-09-30 | 1    | 基础指标数据表    |        |
| ■ 1578/15+4+87                                |   | 国内生产总    | 直GDP(现价)_全国 | 110252265 | 国民经济核算    | 90   | 亿元      | 0      | 1992-03-31 | 2020-09-30 | 1    | 基础指标数据表    |        |
| □ 1578                                        | • | 第一产业增加   | 加值(现价)_全国_  | 110252266 | 国民经济核算    | 90   | 亿元      | 0      | 1992-03-31 | 2020-09-30 | 1    | 基础指标数据表    |        |
| ⇒ 二 宏观综合数据 1 ← 45343                          |   | 第二产业增加   | 加值(现价)_全国_  | 110252267 | 国民经济核算    | 90   | 亿元      | 0      | 1992-03-31 | 2020-09-30 | 1    | 基础指标数据表    |        |
| ■ 国内生产总值GDP环比增速_当季                            |   | 第三产业增加   | 加值(现价)_全国_  | 110252268 | 国民经济核算    | 90   | 亿元      | 0      | 1992-03-31 | 2020-09-30 | 1    | 基础指标数据表    |        |
| ■ 国内生产总值GDP(现价)_全国_当期值_季                      | • | 国内生产总    | 直GDP缩减指数    | 150001392 | 国民经济核算    | 90   | %       | 0      | 2004-12-31 | 2019-09-30 | 1    | 基础指标数据表    |        |
| □ 第一产业増加值(现行)_主国_当期值_挙 ○ 第二产业増加值(现价) 全国 当期信 季 |   |          | 时间 国内       | 9生产总值GDP5 | 私比增速_当季 国 | 内生产, | 总值GDP(我 | 见价)_全国 |            | 加值(现价)_全国  | 1_当月 | 第二产业增加值(现价 | )_全国_当 |
| ■ 第三产业增加值(现价)_全国_当期值_季                        | 1 | 2020-0   | 9-30 00:00: | 2.7       |           |      | 266172  |        |            | 22069.5    |      | 101507.7   |        |
| ™ 🗎 国内生产总值GDP缩减指数                             | 2 | 2020-0   | 6-30 00:00: | 11.7      |           |      | 250110. | 1      |            | 15866.8    |      | 99120.9    |        |
|                                               | 3 | 2020-0   | 3-31 00:00: | -10       |           |      | 206504. | 3      |            | 10186.2    |      | 73638      |        |
|                                               | 4 | 2019-1   | 2-31 00:00: | 1.6       |           |      | 278019. | 7      |            | 27461.6    |      | 109252.8   |        |
|                                               | 5 | 2019-0   | 9-30 00:00: | 1         |           |      | 246865  |        |            | 19798      |      | 97885      |        |
|                                               | e | 2019-0   | 6-30 00:00: | 1.3       |           |      | 237500. | 3      |            | 14437.6    |      | 97637      |        |
|                                               | 7 | 2019-0   | 3-31 00:00: | 1.9       |           |      | 213432. | 8      |            | 8769.4     |      | 82346.5    |        |
|                                               | 8 | 2018-1   | 2-31 00:00: | 1.5       |           |      | 253598. | 6      |            | 24934.2    |      | 104178.1   |        |
|                                               | 9 | 2018-0   | 9-30 00:00: | 1.3       |           |      | 229495. | 5      |            | 18223.6    |      | 93264.7    |        |
|                                               | 1 | 0 2018-0 | 6-30 00:00: | 1.7       |           |      | 219295. | 4      |            | 13001.8    |      | 91441.5    |        |
|                                               | 1 | 1 2018-0 | 3-31 00:00: | 1.9       |           |      | 197920  |        |            | 8574.4     |      | 77116.7    |        |
|                                               | 1 | 2 2017-1 | 2-31 00:00: | 1.6       |           |      | 232349  |        |            | 22992.9    |      | 95626.5    |        |
|                                               | 1 | 3 2017-0 | 9-30 00:00: | 1.6       |           |      | 209824. | 1      |            | 18255.8    |      | 84758      |        |
|                                               | 1 | 4 2017-0 | 6-30 00:00: | 1.8       |           |      | 199177. | 8      |            | 12644.9    |      | 82653.8    |        |
|                                               | 1 | 5 2017-0 | 3-31 00:00: | 1.7       |           |      | 179403. | - 4    |            | 8205.9     |      | 69704.3    |        |
|                                               | 1 | 6 2016-1 | 2-31 00:00: | 1.6       |           |      | 209877. | 2      |            | 21728.2    |      | 85792.9    |        |